# Программируемые стабилизированные источники питания постоянного тока Hansheng Puyuan HSPY

Руководство по эксплуатации

### Содержание

| 1. Передняя панель.                                | 3 |
|----------------------------------------------------|---|
| 2. Стандартный режим.                              | 3 |
| 2.1. Настройки значений напряжения, тока           | 3 |
| 2.2. Выходные значения напряжения, тока            | 4 |
| 2.3. Пример настройки в стандартном режиме         | 4 |
| 3. Режим постоянной мощности                       | 4 |
| 3.1. Настройки значений напряжения, тока, мощности | 4 |
| 3.2. Выходные значения напряжения, тока, мощности  | 5 |
| 3.3. Пример настройки в режиме постоянной мощности | 5 |
| 4. Режим емкости для заряда аккумуляторов          | 5 |
| 4.1. Настройка значений напряжения, тока, емкости  | 5 |
| 4.2. Выходные значения напряжения, тока, емкости . | 6 |
| 4.3. Пример настройки в режиме емкости             | 6 |
| 5. Настройки системного меню                       | 7 |
| 6. Задняя панель.                                  | 8 |

# 1. Передняя панель

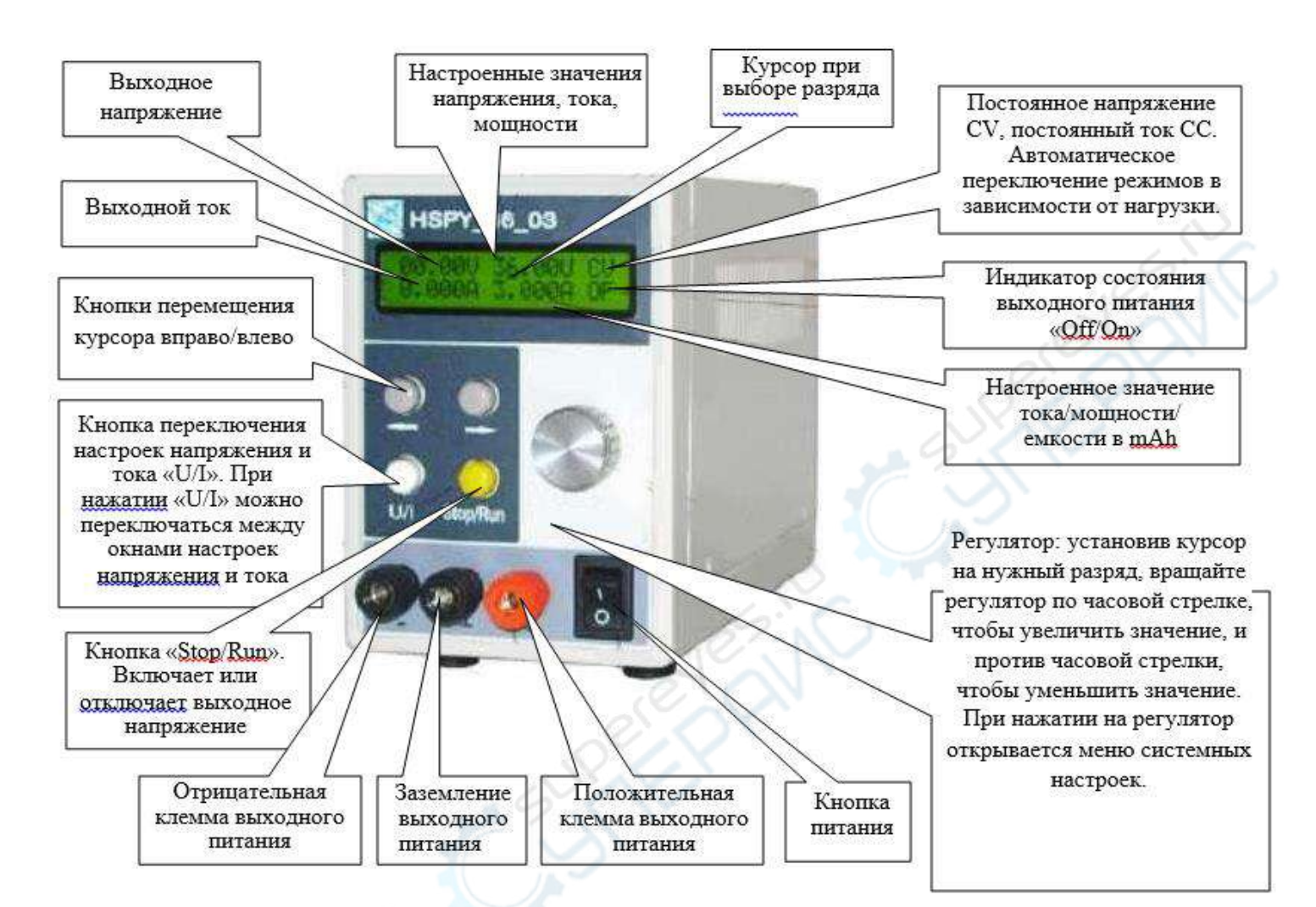

2. Стандартный режим

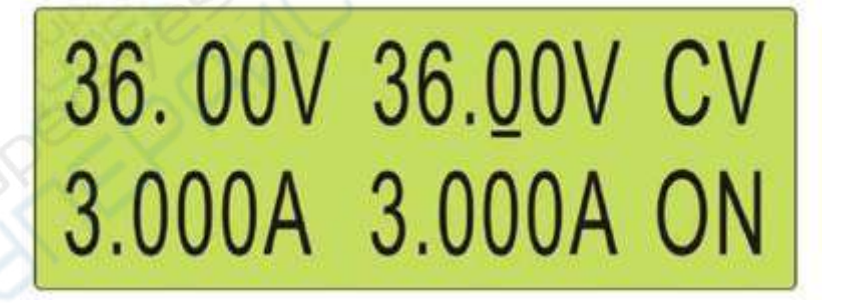

# 2.1. Настройки значений напряжения, тока

Чтобы настроить значение выходного напряжения, нажмите кнопку «U/I», переключитесь на окно настроек напряжения. С помощью кнопок «Вправо» и «Влево» переместите курсор на нужный разряд настраиваемой величины, установите нужное значение с помощью регулятора.

Чтобы установить значение тока нажмите кнопку «U/I», переключитесь на окно настроек тока. Переместите курсор на нужный разряд с помощью кнопок «Вправо» и «Влево», поверните регулятор, чтобы установить нужное значение.

#### 2.2. Выходные значения напряжения, тока

После настройки значений тока и напряжения нажмите кнопку «Stop/Run». Индикатор состояния выходного питания на дисплее сменится на «On», выходное напряжение будет подано. В это же время в правой стороне дисплея отобразятся настроенные значения напряжения и тока, а с левой стороны — фактические значения выходных напряжения и тока.

#### 2.3. Пример настройки в стандартном режиме

Чтобы получить выходные значения напряжения 30.00 V и тока 2.000 A, проделайте следующие шаги:

1) Откройте окно настроек напряжения. С помощью кнопок «Вправо» и «Влево» переместите курсор на разряд десятков (00.00 V), вращайте регулятор по часовой стрелке, чтобы установить 30.00 V.

2) Нажмите кнопку «U/I», чтобы переключиться на значение тока. С помощью кнопок «Вправо» и «Влево» переместите курсор на разряд единиц (0.000 A), далее вращайте регулятор по часовой стрелке, чтобы установить 2.000 А. Настройки значений тока и напряжения закончены.

3) Нажмите кнопку «Stop/Run», чтобы перевести блок питания в режим «ON», выходное напряжение блока будет 30.00V, максимальный выходной ток — 2.000 А. Настроенные значения напряжения и тока будут отображаться с правой стороны дисплея, фактические значения выходных напряжения и тока — с левой стороны.

#### 3. Режим постоянной мощности

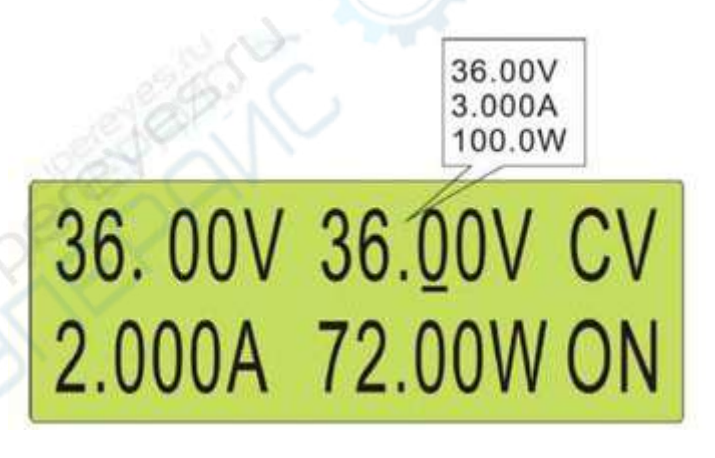

#### 3.1. Настройки значений напряжения, тока, мощности

С помощью кнопки «U/I» переключитесь на окно настроек напряжения, тока или мощности в правой части дисплея. После выбора окна настроек кнопками «Вправо» и

«Влево» переместите курсор на нужный разряд настраиваемой величины и установите требуемое значение с помощью регулятора. Таким образом настройте последовательно напряжение, ток и мощность

Примечание: в режиме постоянной мощности рекомендуется устанавливать максимально допустимые/номинальные значения напряжения и тока.

### 3.2. Выходные значения напряжения, тока, мощности

После установки значений тока, напряжения и мощности нажмите кнопку «Stop/Run». Индикатор состояния выходного питания сменится на «On». Блок питания будет автоматически регулировать значения тока и напряжения в зависимости от настроенной мощности так, чтобы фактическое значение выходной мощности соответствовало настроенному. На правой стороне дисплея будут отображаться настроенные значения напряжения, тока и мощности, а с левой стороны — фактические выходные напряжение и ток, как показано на рисунке выше.

# 3.3. Пример настройки в режиме постоянной мощности

Чтобы настроить выходную мощность 72 W, проделайте следующие шаги:

1) Нажмите кнопку «U/I», чтобы переключиться на окно настроек напряжения. С помощью кнопок «Вправо» и «Влево» переместите курсор на разряд десятков (00.00V). Вращайте регулятор по часовой стрелке, пока не установите 36.00 V (номинальное значение).

2) Нажмите кнопку «U/I», чтобы переключиться на окно настроек тока. С помощью кнопок «Вправо» и «Влево» переместите курсор на разряд единиц (0.000 А). Вращайте регулятор по часовой стрелке, пока не установите 3.000 А (номинальное значение).

3) Нажмите кнопку «U/I», чтобы переключиться на окно настроек мощности. С помощью кнопок «Вправо» и «Влево» переместите курсор на разряд десятков (000.0 W). Вращайте регулятор по часовой стрелке, пока не установите 072.0 W (номинальное значение мощности). Настройки значений завершены.

4) Нажмите кнопку «Stop/Run», чтобы перевести блок питания в режим «ON», выходная мощность блока будет 72 W. Настроенные значения выходного тока и напряжения будут отображаться в правой части дисплея, фактические — в левой.

# 4. Режим емкости для заряда аккумуляторов

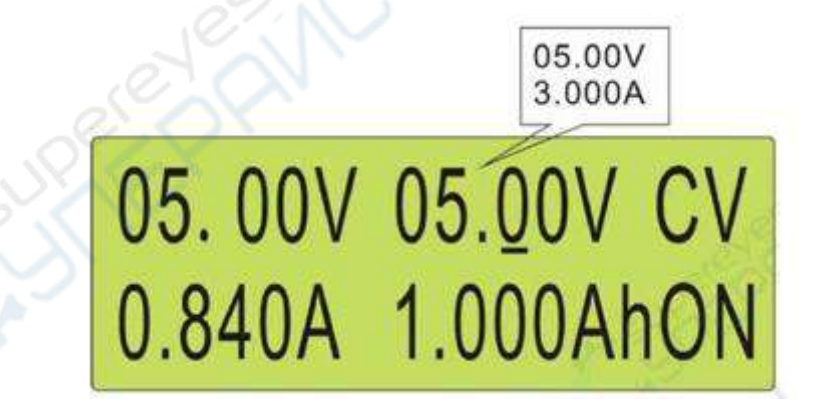

# 4.1. Настройка значений напряжения, тока, емкости

С помощью кнопки «U/I» переключитесь на окно настроек напряжения или тока в правой части дисплея. После выбора окна настроек с помощью кнопок «Вправо» и «Влево»

переместите курсор на нужный разряд настраиваемой величины и установите значение с помощью регулятора. Последовательно настройте значения напряжения и тока.

#### 4.2. Выходные значения напряжения, тока, емкости

После установки значений тока и напряжения нажмите кнопку «Stop/Run». Индикатор состояния выходного питания на дисплее сменится на «On». В правом верхнем углу дисплея будут отображаться установленные значения напряжения и тока, в правом нижнем углу — рассчитанное значение емкости, а в левом нижнем углу — фактические выходные напряжения и тока, как показано на рисунке выше.

# 4.3. Пример настройки в режиме емкости

Чтобы зарядить внешний аккумулятор емкостью 10000 mAh, проделайте следующие шаги:

1) Нажмите кнопку «U/I», чтобы переключиться на окно настроек напряжения. С помощью кнопок «Вправо» и «Влево» переместите курсор на разряд единиц (00.00V). Вращайте регулятор по часовой стрелке, пока не установите 05.00 V (номинальное напряжение аккумулятора).

2) Нажмите кнопку «U/I», чтобы переключиться на окно настроек тока. С помощью кнопок «Вправо» и «Влево» переместите курсор на разряд единиц (0.000 A). Вращайте регулятор по часовой стрелке, пока не установите 2.000 A (максимальное значение тока зарядки аккумулятора).

3) Нажмите кнопку «Stop/Run», чтобы перевести блок питания в режим «ON». Блок автоматически рассчитает емкость в mAh. В этот раз фактические значения выходного тока и напряжения будут отображаться в левой части дисплея, в правой – рассчитанное значение выходной емкости.

Курсор MODE: Up Start: Auto Err: RS Adder: 000 RS BT: 9600 Stop\_Bit: Key\_Lock: U Err:

#### 5. Настройки системного меню

Нажмите на регулятор, чтобы войти в меню системных настроек. Перемещайтесь по меню циклически с помощью кнопки «U/I». Чтобы выйти из меню системных настроек в главный интерфейс и сохранить изменения, снова нажмите на регулятор.

МОDE: \_0 Настройки режима. Нажмите кнопку «U/I», чтобы выбрать этот пункт в меню настройки. С помощью регулятора установите нужный режим (N-> стандартный режим, W-> режим постоянной мощности, АН-> режим емкости). Чтобы закончить настройки, нажмите на регулятор.

Up\_Start: \_N Настройки блока питания при включении. Нажмите кнопку «U/I», чтобы выбрать пункт «Up\_Start» для настроек. Далее, с помощью регулятора установите нужный способ включения (Y-> подача выходного питания по включению блока питания, N-> выходное питание не подается сразу после включения блока питания). Чтобы закончить настройки, нажмите на регулятор.

Auto\_Err: \_N Настройка автоматической компенсации выходных параметров блока питания. Нажмите кнопку «U/I», чтобы выбрать пункт «Auto\_Err» для настроек. Нажмите на регулятор, чтобы войти в меню системных настроек. Перемещайтесь по меню циклически с помощью кнопки «U/I». Чтобы выйти из меню системных настроек в главный интерфейс и сохранить изменения, снова нажмите на регулятор.

RS\_Adder: \_000 Настройка адреса блока питания. Нажмите кнопку «U/I», чтобы выбрать пункт «RS\_Adder» для настроек. С помощью регулятора настройте адрес (0-255). Чтобы закончить настройки, нажмите на регулятор.

RS\_BT: \_9600 Настройка скорости передачи данных в бодах. Нажмите кнопку «U/I», чтобы выбрать пункт «RS\_BT» для настроек. Далее, с помощью регулятора установите адрес (1200, 2400, 4800, 9600, 19200, 38400, 57600). Чтобы закончить настройки, нажмите на регулятор.

Stop\_Bit: \_1 Настройка стопового бита передачи данных. Нажмите кнопку «U/I», чтобы выбрать пункт «Stop\_Bit» для настроек. Установите стоповый бит с помощью регулятора (1, 2). Чтобы закончить настройки, нажмите на регулятор.

Key\_Lock: \_N Настройка блокировки кнопок. Нажмите кнопку «U/I», чтобы выбрать пункт «Key\_Lock» для настроек. Далее, с помощью регулятора выберите режим блокировки (Y-> кнопки блока питания заблокированы, изменение настроек невозможно, N-> кнопки блока питания разблокированы, изменение настроек в нормальном режиме). Чтобы закончить настройки, нажмите на регулятор.

U\_Err: \_000 Корректировка отклонения выходного напряжения блока питания. Нажмите кнопку «U/I», чтобы выбрать пункт «U\_Err» для настроек. Установите значение корректировки напряжения с помощью регулятора (-127...+127, максимальная корректировка отклонения составляет 13 знаков. К примеру для значения 36.00 V максимальное значение корректировки будет ±127 mV). Чтобы закончить настройки, нажмите на регулятор.

I\_Err: \_000 Корректировка отклонения выходного тока блока питания. Нажмите кнопку «U/I», чтобы выбрать пункт «I\_Err» для настроек. Установите значение корректировки тока с помощью регулятора (-127...+127, максимальная корректировка отклонения составляет 13 знаков. К примеру для значения 3.000 А максимальное значение компенсации будет ±12.7 mA). Чтобы закончить настройки, нажмите на регулятор.

# 6. Задняя панель

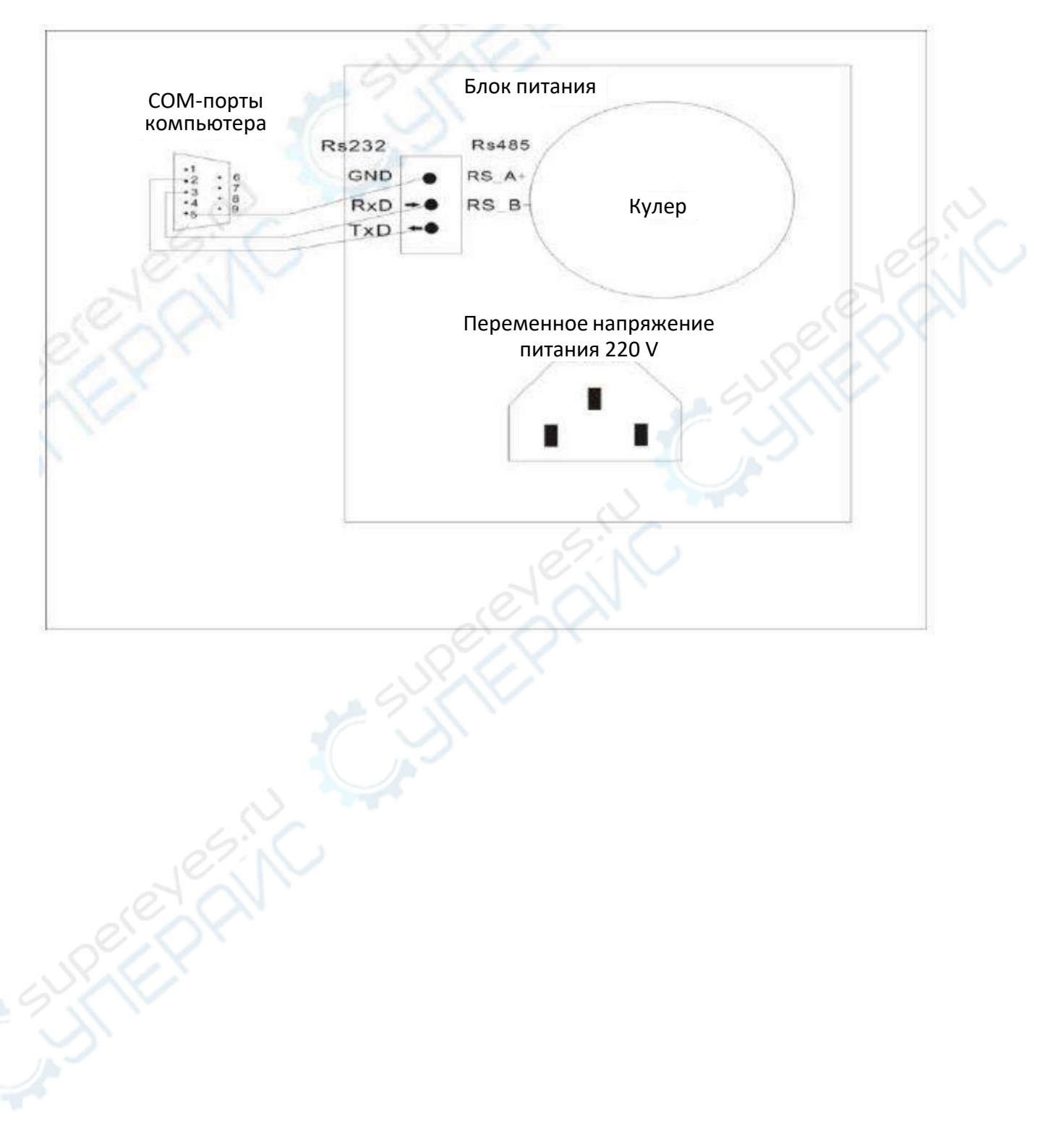